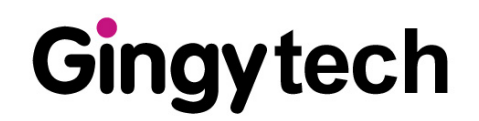

# USER MANUAL

3D TouchPrint<sup>®</sup> Optical Fingerprint Recognition EMBEDDED Module GTM-5110C2\_SMACK

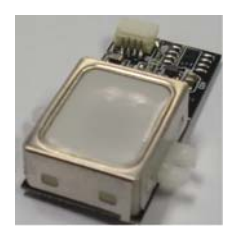

## 2012/10/26

V1.0

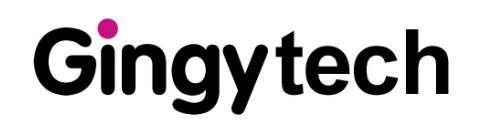

#### 1 Produce & accessory

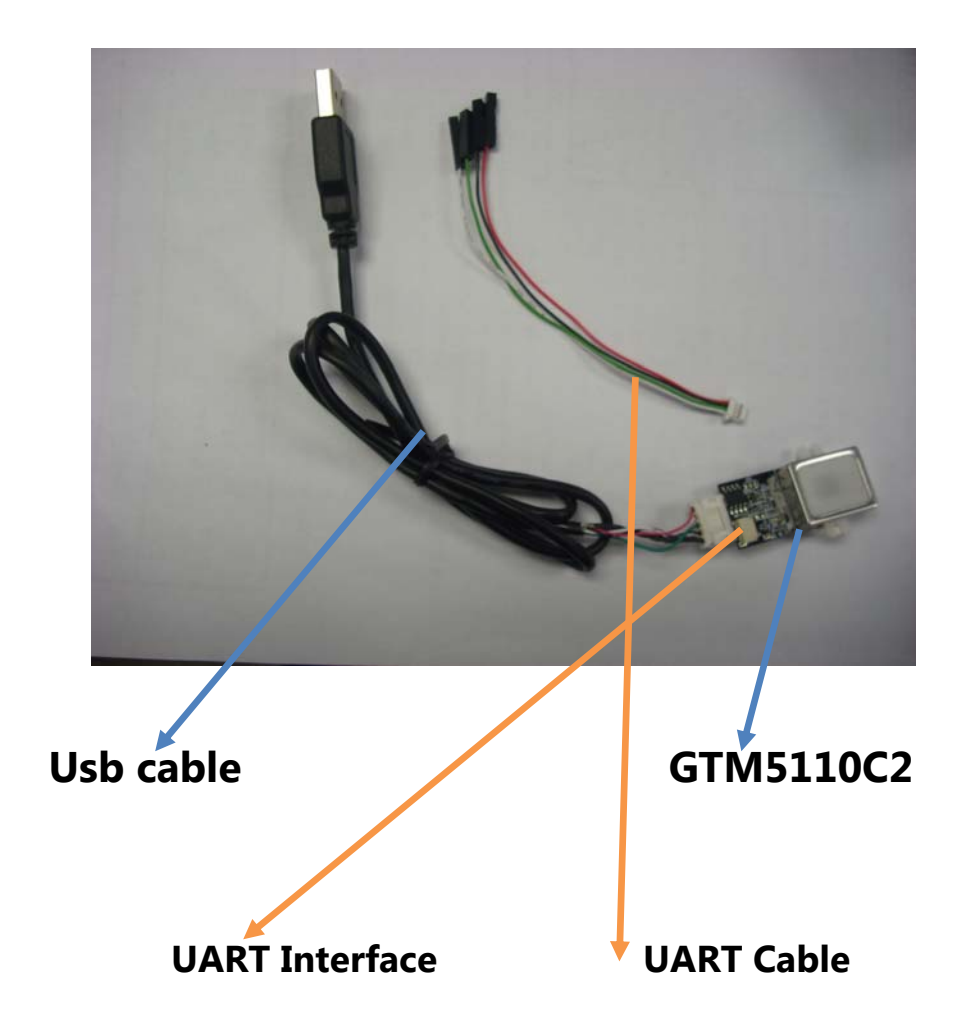

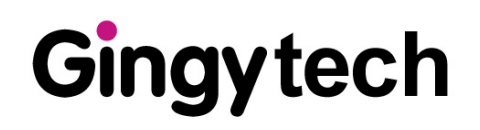

# PC Demo

The demonstration program is a simple but helpful example that will help you to get acquainted with the features of the fingerprint device. Start the program by double-clicking on the **SDK\_Demo.exe** in the program directory of the SDK without install usb driver . The screen will show up as follow:

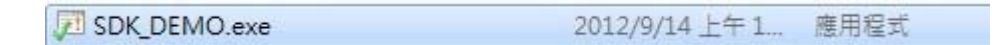

2. Start the program by double-clicking "Open"

| ZI SDK_DEMO                                                                                        |                 |                      | _ <b>_</b> ×     |
|----------------------------------------------------------------------------------------------------|-----------------|----------------------|------------------|
|                                                                                                    | $\overline{\ }$ | Serial Port Number : | USB 🔹            |
|                                                                                                    | Ň               | Baudrate :           | 115200 ▼         |
|                                                                                                    |                 | Open                 | Close            |
|                                                                                                    | ID:             | 0                    |                  |
|                                                                                                    |                 | Enroll               | Get User Count   |
|                                                                                                    |                 | Verify(1:1)          | Delete ID        |
|                                                                                                    |                 | Identify(1:N)        | Delete All       |
|                                                                                                    |                 | Verify Template      | Get Template     |
|                                                                                                    |                 | Identify Template    | Set Template     |
|                                                                                                    |                 | Is Press Finger      | Get Database     |
|                                                                                                    |                 | Get Image            | Set Database     |
| Save Image To File                                                                                 |                 | Get Raw Image        | Firmware Upgrade |
|                                                                                                    |                 | Cancel               |                  |
| Result : FirmwareVersion: 20120502<br>DeviceSN: 14B5E557465D1010-000000000000000000000000000000000 |                 | Get Live Image       | IAP mode         |
|                                                                                                    |                 |                      |                  |

(2) Firmware Version: Last update date

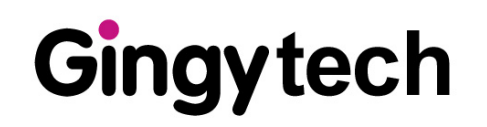

#### 3. Select the ID number

| SDK_DEMO                                                                                           |     | and many                           | ×                |
|----------------------------------------------------------------------------------------------------|-----|------------------------------------|------------------|
|                                                                                                    |     | Serial Port Number :<br>Baudrate : | USB              |
|                                                                                                    |     | Open                               | Close            |
|                                                                                                    | ID: |                                    |                  |
|                                                                                                    |     | Enroll                             | Get User Count   |
|                                                                                                    |     | Verify(1:1)                        | Delete ID        |
|                                                                                                    |     | Identify(1:N)                      | Delete All       |
|                                                                                                    |     | Verify Template                    | Get Template     |
|                                                                                                    |     | Identify Template                  | Set Template     |
|                                                                                                    |     | Is Press Finger                    | Get Database     |
|                                                                                                    |     | Get Image                          | Set Database     |
| Save Image To File                                                                                 |     | Get Raw Image                      | Firmware Upgrade |
|                                                                                                    |     | Cancel                             |                  |
| Result : FirmwareVersion: 20120502<br>DeviceSN: 14B5E557465D1010-000000000000000000000000000000000 |     | Get Live Image                     | IAP mode         |

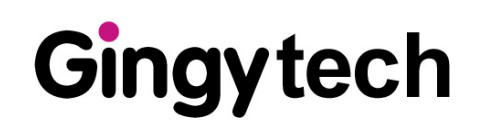

#### 4.Enroll:

The definition of **Enroll** is to enroll a New Fingerprint as Current User. At least three fingerprints are required for enrollment. Please refer to the fingerprint snapping procedure. Put your finger on the reader at least three times, and check the enrolled quality. The enrollment will be finished when the enrolled quality comes out.

The fingerprint reader will take the common features of these fingerprints. After a few seconds of processing, the reader will inform you the enrolled result.

|                                              |     | Serial Port Number :<br>Baudrate : | USB              |
|----------------------------------------------|-----|------------------------------------|------------------|
|                                              |     | Open                               | Close            |
|                                              | ID: | 1                                  |                  |
|                                              |     | Enroll                             | Get User Count   |
|                                              |     | Verify(1:1)                        | Delete ID        |
| <b>~~</b> ~~~~~~~~~~~~~~~~~~~~~~~~~~~~~~~~~~ |     | Identify(1:N)                      | Delete All       |
|                                              |     | Verify Template                    | Get Template     |
| 020111111163312720                           |     | Identify Template                  | Set Template     |
|                                              |     | Is Press Finger                    | Get Database     |
|                                              |     | Get Image                          | Set Database     |
| Save Image To File                           |     | Get Raw Image                      | Firmware Upgrade |
|                                              |     | Cancel                             |                  |
| lesult : ID = 1: is already used!            |     | Get Live Image                     | IAP mode         |

The ID number have occupy already will show up as message

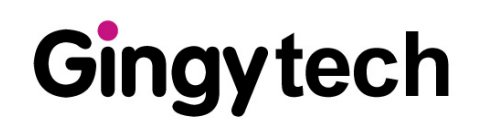

| _                         |     | Serial Port Number :<br>Baudrate : | USB -            |
|---------------------------|-----|------------------------------------|------------------|
|                           |     | Open                               | Close            |
|                           | ID: | 1                                  |                  |
|                           |     | Enroll                             | Get User Count   |
|                           |     | Verify(1:1)                        | Delete ID        |
|                           |     | Identify(1:N)                      | Delete All       |
|                           |     | Verify Template                    | Get Template     |
|                           |     | Identify Template                  | Set Template     |
|                           |     | Is Press Finger                    | Get Database     |
|                           |     | Get Image                          | Set Database     |
| Save Image To File        |     | Get Raw Image                      | Firmware Upgrade |
|                           |     | Cancel                             |                  |
| Result : Input finger 2 ! |     | Get Live Image                     | IAP mode         |

**Second times** 

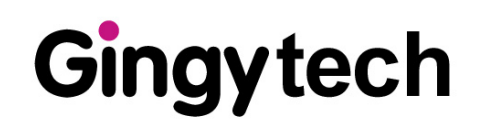

#### The fingerprint have been enrollment success as follow

| SDK_DEMO                                                                                                    |                       |              |                      |                  |
|----------------------------------------------------------------------------------------------------|-----------------------|--------------|----------------------|------------------|
|                                                                                                    | $\sim$                | <b>`</b>     | Serial Port Number : | USB 👻            |
|                                                                                                    |                       | $\backslash$ | Baudrate :           | 115200 -         |
|                                                                                                    | differing.            |              | Open                 | Close            |
|                                                                                                    |                       | ID:          | 2                    |                  |
|                                                                                                    | 111111111             |              | Enroll               | Get User Count   |
|                                                                                                    | NIIIIIIIII            | [            | Verify(1:1)          | Delete ID        |
|                                                                                                    | 91191191 <b>818</b>   | [            | Identify(1:N)        | Delete All       |
|                                                                                                    | and the second second |              | Verify Template      | Get Template     |
| a all and the second second second second second second second second second second second second second second | 131.1.1.5             | (            | Identify Template    | Set Template     |
|                                                                                                    |                       | [            | Is Press Finger      | Get Database     |
|                                                                                                    |                       | (            | Get Image            | Set Database     |
| Save Image T                                                                                                    | o File                | [            | Get Raw Image        | Firmware Upgrade |
|                                                                                                    |                       |              | Cancel               |                  |
| Result : Enroll OK (ID = 1)!                                                                                    |                       | (            | Get Live Image       | IAP mode         |
|                                                                                                    |                       |              |                      |                  |

#### ID number will show up automatic after enrolled

The result of enroll will show up as follow

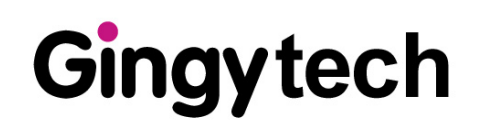

#### 5. Time Out

If the enrollment is fail, the "Time Out" message will show up as follow. Please enroll again.

| SDK_DEMO                                |     |                                    | X                |
|-----------------------------------------|-----|------------------------------------|------------------|
|                                         |     | Serial Port Number :<br>Baudrate : | USB              |
|                                         |     | Open                               | Close            |
|                                         | ID: | 1                                  |                  |
|                                         |     | Enroll                             | Get User Count   |
|                                         |     | Verify(1:1)                        | Delete ID        |
|                                         |     | Identify(1:N)                      | Delete All       |
|                                         |     | Verify Template                    | Get Template     |
| 011111111111111111111111111111111111111 |     | Identify Template                  | Set Template     |
|                                         |     | Is Press Finger                    | Get Database     |
|                                         |     | Get Image                          | Set Database     |
| Save Image To File                      |     | Get Raw Image                      | Firmware Upgrade |
|                                         |     | Cancel                             |                  |
| Result : Timeout!                       |     | Get Live Image                     | IAP mode         |
|                                         | _   |                                    |                  |
|                                         |     |                                    |                  |
|                                         |     |                                    |                  |

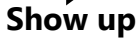

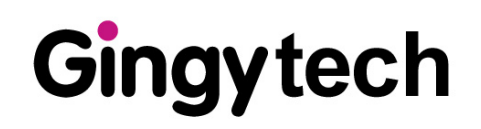

#### 6.Verify

The definition of **Verify** is to verify a live-scanned fingerprint from the current user. It does only one-to-one matching. The matching compares a live-scanned fingerprint image against the previously enrolled fingerprints, checking if they came from the same finger.

You can click the **Verify** by mouse to enter the matching fingerprint mode. Before clicking the **Verify** button, you must first select **ID** 

After verification, the result will be displayed on the screen to show if the verification is matched or failed. See **Identify** for details.

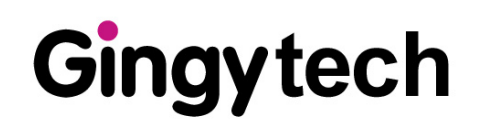

#### 7. Identify

The definition of **Identify** is to identify a live-scanned fingerprint from the database. It does one-to-many matching. The matching compares a live-scanned fingerprint image against the previously enrolled database. Please put your finger on the reader, and the fingerprint reader will check it out automatically according to the security level settings.

You can click the **Identify** by mouse to enter the matching fingerprint mode. After identification, the score will be displayed on the screen to show if the identification is matched or failed. If the identification succeeds, the user information will also be shown on the screen.

|                                          |     | Serial Port Number :<br>Baudrate : | USB -            |
|------------------------------------------|-----|------------------------------------|------------------|
|                                          |     | Open                               | Close            |
|                                          | ID: | 2                                  |                  |
|                                          |     | Enroll                             | Get User Count   |
|                                          |     | Verify(1:1)                        | Delete ID        |
|                                          |     | Identify(1:N)                      | Delete All       |
|                                          |     | Verify Template                    | Get Template     |
| 020111111111111111111111111111111111111  |     | Identify Template                  | Set Template     |
|                                          |     | Is Press Finger                    | Get Database     |
|                                          |     | Get Image                          | Set Database     |
| Save Image To File                       |     | Get Raw Image                      | Firmware Upgrade |
|                                          |     | Cancel                             |                  |
| esult : ID = 1 : 1108 ms; Input finger ! |     | Get Live Image                     | IAP mode         |

#### **Identification correct** (Timing is showing up)

 $\checkmark$ 

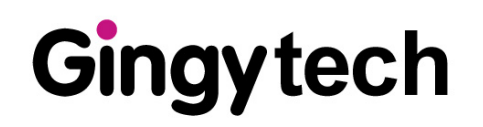

### Guide

|                                                                                                    |     | Serial Port Number :<br>Baudrate : | USB              |
|----------------------------------------------------------------------------------------------------|-----|------------------------------------|------------------|
|                                                                                                    |     | Open                               | Close            |
|                                                                                                    | ID: | 1                                  |                  |
|                                                                                                    |     | Enroll                             | Get User Count   |
|                                                                                                    |     | Verify(1:1)                        | Delete ID        |
|                                                                                                    |     | Identify(1:N)                      | Delete All       |
|                                                                                                    |     | Verify Template                    | Get Template     |
|                                                                                                    |     | Identify Template                  | Set Template     |
|                                                                                                    |     | Is Press Finger                    | Get Database     |
|                                                                                                    |     | Get Image                          | Set Database     |
| Save Image To File                                                                                         |     | Get Raw Image                      | Firmware Upgrade |
|                                                                                                    |     | Cancel                             | ISO Upgrade      |
| Result : FirmwareVersion: 20120502, IsoAreaMaxSize: 500 KB<br>DeviceSN: 14B5E2B48A5D1010-00000000000000000 |     | Get Live Image                     |                  |

| Command Alias                                                           | UI item to test it |
|-------------------------------------------------------------------------|--------------------|
| Open, UsbInternalCheck,<br>ChangeBaudrate                               | Open               |
| Close                                                                   | Close              |
| GetEnrollCount                                                          | Get User Count     |
| CheckEnrolled, EnrollStart, Enroll1,<br>Enroll2, Enroll3, IsPressFinger | Enroll             |
|                                                                         | Is Press Finger    |

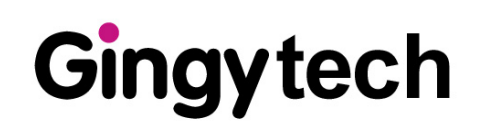

| Command Alias                                    | UI item to test it |
|--------------------------------------------------|--------------------|
| DeleteID                                         | Delete ID          |
| DeleteAll                                        | Delete All         |
| Verify                                           | Verify(1:1)        |
| Identify                                         | Identify(1:N)      |
| VerifyTemplate                                   | Verify Template    |
| IdentifyTemplate                                 | Identify Template  |
| CaptureFinger, GetImage                          | Get Image          |
| GetRawImage                                      | Get Raw Image      |
| GetTemplate, GetDatabaseStart,<br>GetDatabaseEnd | Get Template       |
|                                                  | Get Database       |
| SetTemplate                                      | Set Template       |
|                                                  | Set Database       |
| UpgradeFirmware                                  | Firmware Upgrade   |
| UpgradelSOCDImage                                | ISO Image Upgrade  |

Demo program is supported with its source code.

The project is Microsoft Visual C++ 6.0 project.

We selected VC6.0 to minimize the size of the executable.

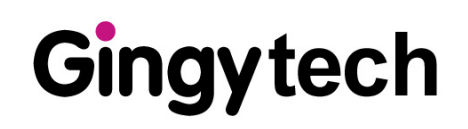

Copyright © 2012 Gingy Technology Inc. All rights reserved. **Revision Information** This is the version 1.0 of this document, last updated on 2012/05/25 GINGY TECHNOLOGY INC. NO.3 Creation Rd.II, Science Park, HsinChu 300,Taiwan,R.O.C. TEL: 03-563-2500 http://www.gingytech.com.tw